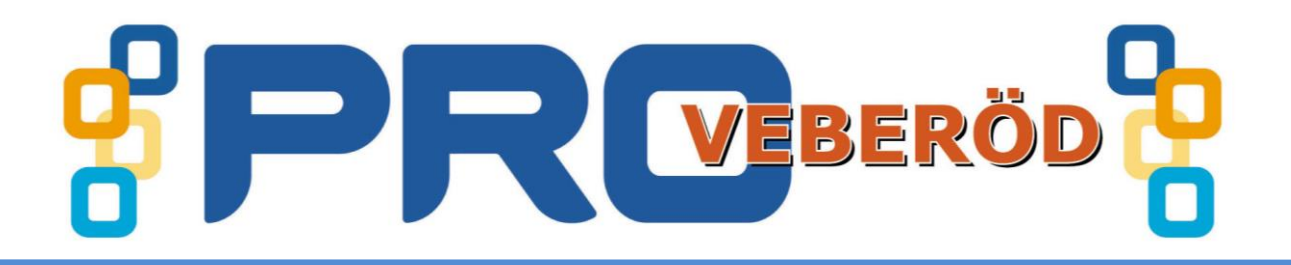

Ställa in sin webbläsares startsida på Din dator i Mozilla Firefox.

- 1. Öppna webbläsaren.
- 2. Högerklicka i ovankant på fönstret.
- 3. Bocka för enligt bilden.

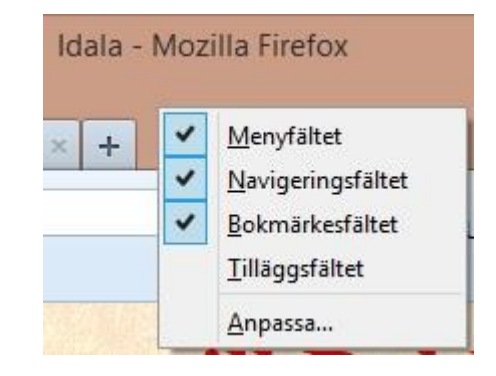

 Lägg till ny flik genom att klicka på + enligt bilden. Skriv sedan in den adress som går till den sida som Du vill lägga till.

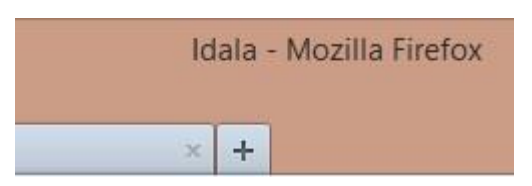

 När du har lagt till de sidor som du vill att Mozilla Firefox skall starta i. Klickar du på Verktyg och väljer Inställningar enligt bilden. Då öppnas bilden.

|   | <u>V</u> erktyg |                           | <u>H</u> jälp |              |  |  |  |  |  |
|---|-----------------|---------------------------|---------------|--------------|--|--|--|--|--|
|   |                 | <u>Filhämtaren</u> Ctrl+J |               |              |  |  |  |  |  |
|   |                 | <u>T</u> ill              | ägg           | Ctrl+Skift+A |  |  |  |  |  |
|   |                 | St <u>ä</u> ll in Sync    |               |              |  |  |  |  |  |
| a |                 | Webbutvecklare            |               |              |  |  |  |  |  |
|   |                 | Sid                       | Sidinfo       |              |  |  |  |  |  |
|   |                 | <u>I</u> nställningar     |               |              |  |  |  |  |  |

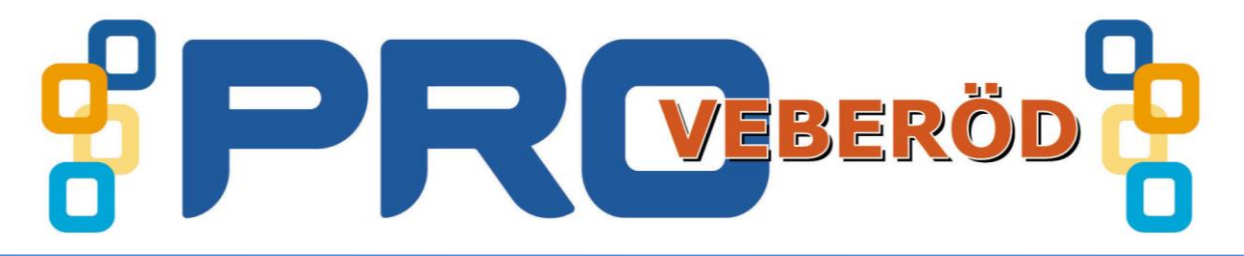

- 6. Här väljer du fliken Allmänt och Visa startsidan.
  I fältet startsida ser du adresserna till de sidor som du har valt. Klicka på Använd aktuella sidor.
- 7. Klicka på **OK.** Nu skall webbläsaren stata i det valda läget nästa gång du startar Mozilla Firefox.

|                                                            |                            |                                               | Instäl              | Iningar                 |                 |                    |                 |  |
|------------------------------------------------------------|----------------------------|-----------------------------------------------|---------------------|-------------------------|-----------------|--------------------|-----------------|--|
| Allmänt                                                    | Flikar                     | <b>国</b> 页<br>Innehåll                        | Program             | Sekretess               | <b>Säkerhet</b> | Sync (             | Avancerat       |  |
| Vid start<br><u>N</u> är Firefox                           | startar:                   | Visa startsio                                 | lan                 |                         | ~               |                    |                 |  |
| <u>S</u> tartsida:                                         | http://w                   | /www.bokbacken.se/ http://www.pro.se/veberod/ |                     |                         |                 |                    |                 |  |
|                                                            |                            | Använd akt <u>u</u> ella sidor                |                     | Använ <u>d</u> bokmärke |                 | Återställ standard |                 |  |
| <ul> <li>Sp<u>a</u>ra f</li> <li><u>F</u>råga a</li> </ul> | filer till<br>alltid var j | 🗼 Hämtao<br>jag vill spara                    | le filer<br>filerna |                         |                 |                    | <u>B</u> läddra |  |
|                                                            |                            |                                               |                     |                         |                 |                    |                 |  |
|                                                            |                            |                                               |                     |                         |                 |                    |                 |  |
|                                                            |                            |                                               |                     |                         |                 |                    |                 |  |
|                                                            |                            |                                               |                     | OF                      | -               | heat               | Hišla           |  |
|                                                            |                            |                                               |                     | UK                      | AV              | oryt               | Ūlaih           |  |